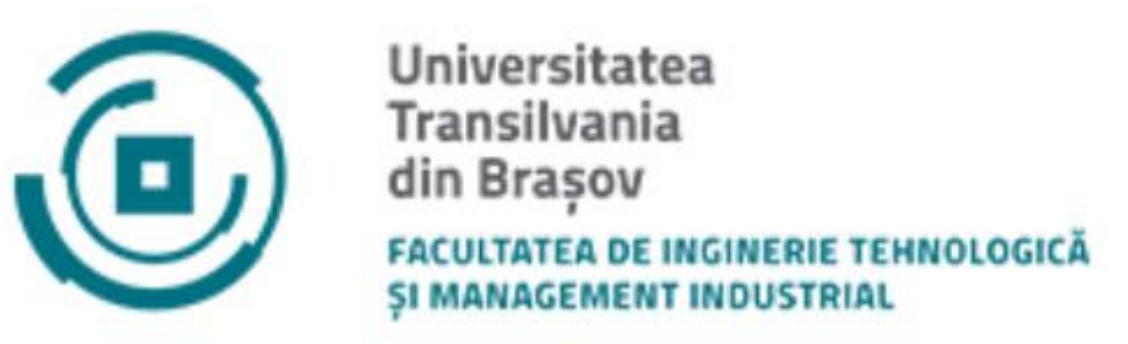

## ADMITERE - 2021 Tutorial pentru aplicația de înscriere la Facultatea ITMI

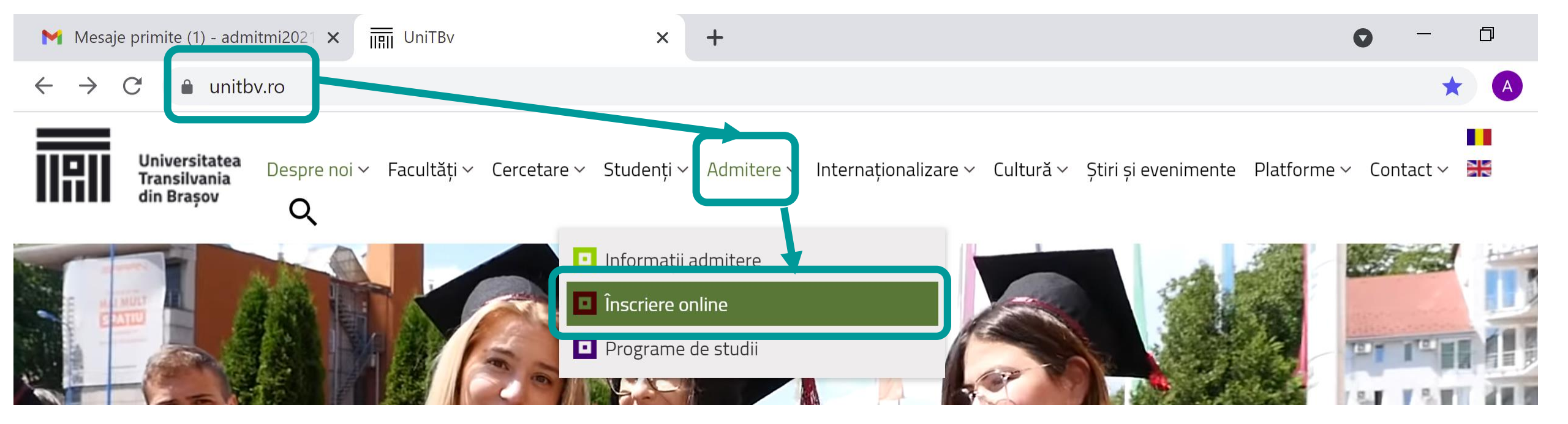

## ADMITERE 2021

## Universitatea Transilvania din Braşov

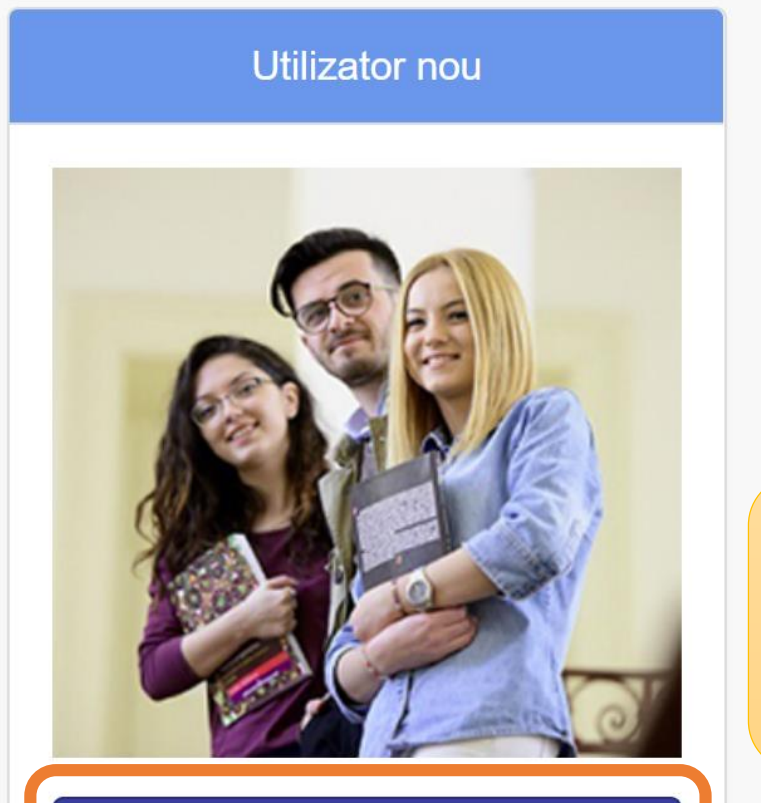

Creează cont

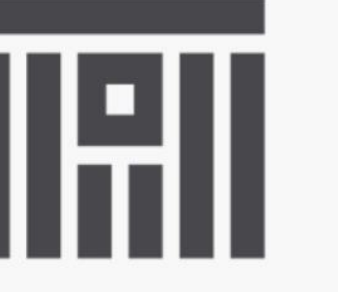

Universitatea Transilvania din Brașov

Dacă nu ai cont de admitere, trebuie să-l creezi mai întâi aici Utilizator existent

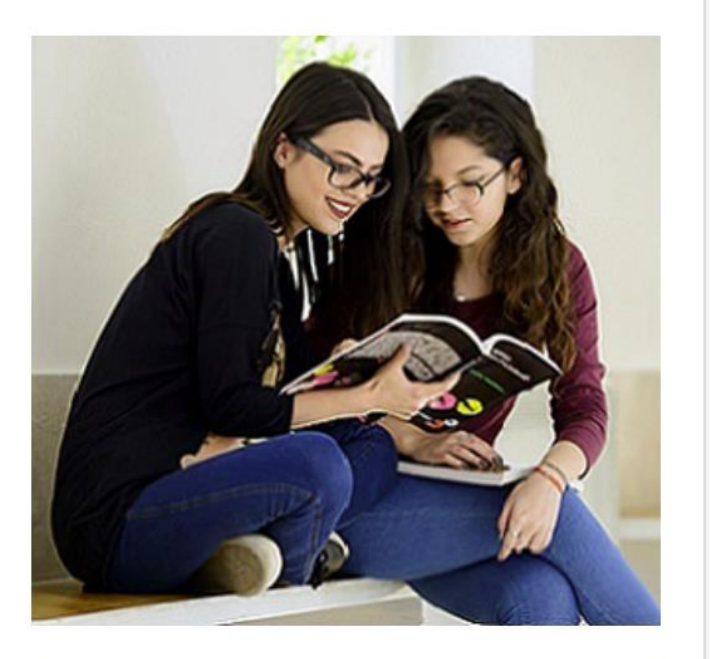

Intră în cont

## Creează un cont

Pașii de urmat pentru crearea unui cont nou:

- 1. Completează câmpurile de mai jos, apoi vei primi un mesaj de confirmare pe email pentru activarea contului.
- 2. Activarea contului: verifică-ți adresa de email și deschide mesajul primit de la noi. Urmează instrucțiunile pentru activarea contului.
- 3. Accesarea contului: accesează contul folosind adresa de email și parola de acces.

|   | Completează                                           | Parola                     | rebuie să aibă cel putin 8 | caractere lungime.                                                                     |                                                 |
|---|-------------------------------------------------------|----------------------------|----------------------------|----------------------------------------------------------------------------------------|-------------------------------------------------|
|   | adresa de                                             |                            |                            |                                                                                        | Te rog să reții adresa                          |
|   | numele                                                |                            | Email de Utilizator        | admitmi2021@gmail.com                                                                  | de email și, mai ales,<br>parola, pentru că vei |
|   | contului de<br>utilizator                             |                            | Parola de Acces            | Foarte bun                                                                             | avea nevoie de ele la<br>pașii următori         |
|   |                                                       |                            |                            | Parola trebuie să aibă cel puțin 8 caractere lungime.                                  |                                                 |
|   |                                                       |                            | Repetă Parola              | •••••                                                                                  |                                                 |
| В | ifează caseta de<br>și apoi apasă bu<br>Înregistrează | validare<br>utonul<br>i-te |                            | Potrivire!<br>Sunt de acord cu termenii și condițiile acestui site<br>Înregistrează-te |                                                 |

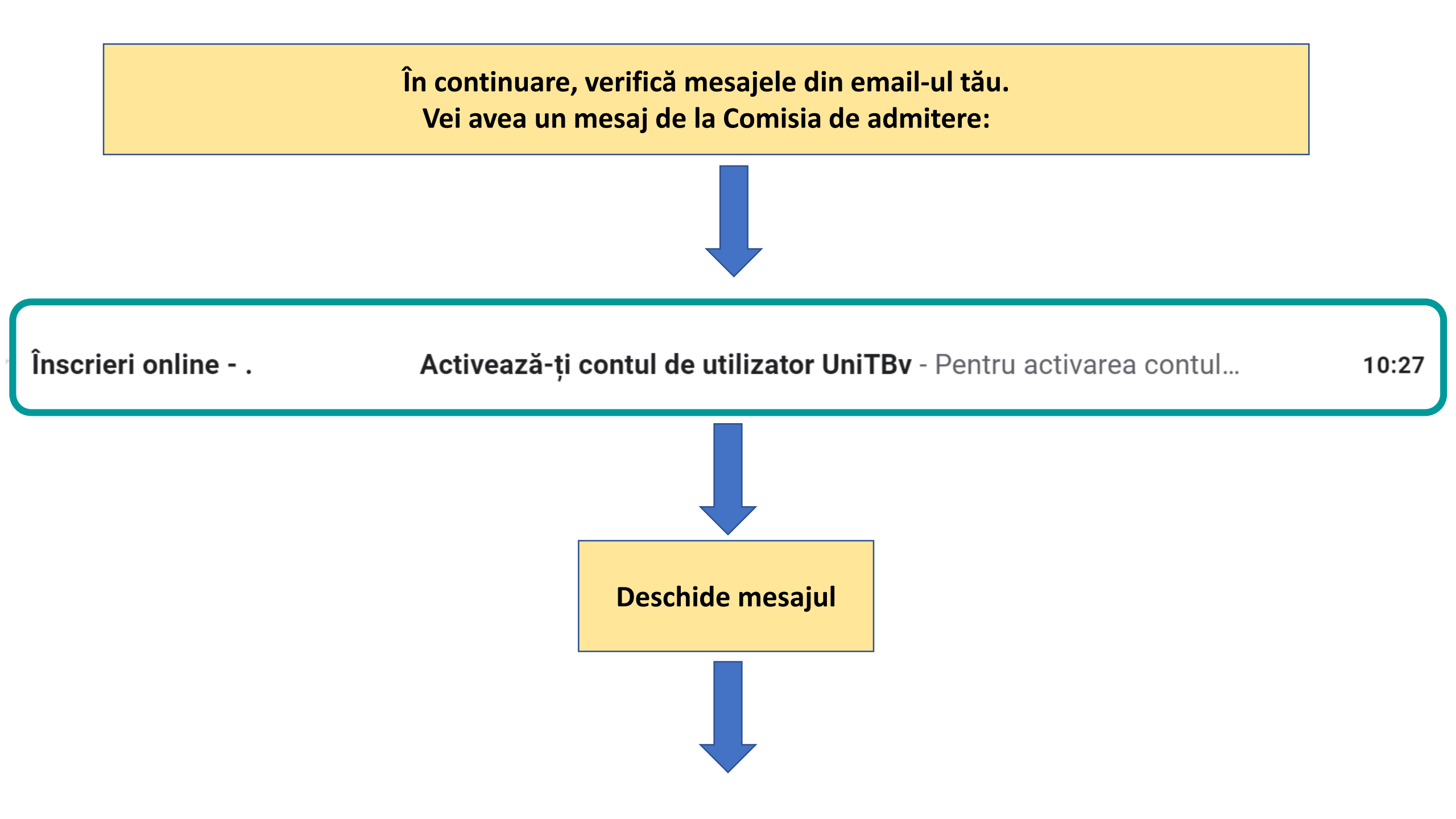

## Activează-ți contul de utilizator UniTBv Mesaje primite ×

| Înscrieri | online - | UniTBv | <norepl< th=""><th>y@unitbv.ro&gt;</th></norepl<> | y@unitbv.ro> |
|-----------|----------|--------|---------------------------------------------------|--------------|
|           |          |        |                                                   |              |

către eu 🔻

Pentru activarea contului de candidat la Universitatea TRANSILVANIA din

Brasov. dă click pe link-ul de mai ios:

https://apps.unitbv.ro/inscrieri/public/index.php/activate/127297?code=956e8683c5614248f5cbb64bc597351ba40b7b42

Dupa activarea contului vei putea sa iți continui inscrierea la facultate.

Acesta este un mesaj automat. Te rugăm să nu răspunzi la el.

Mai multe informații poți găsi pe pagina

https://admitere.unitbv.ro

Succes!

Admitere 2021 UniTBv

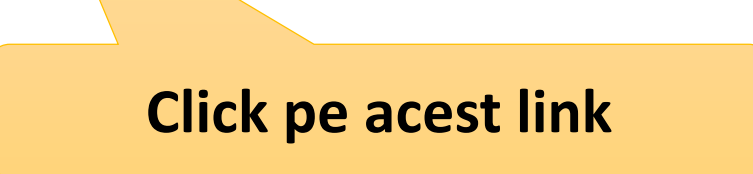

10:27 (acum 1 minut)

🕆 Acasă 👘 🚊 Despre 👻

➡) Conectați-vă!

## Activare cont de utilizator UniTBv

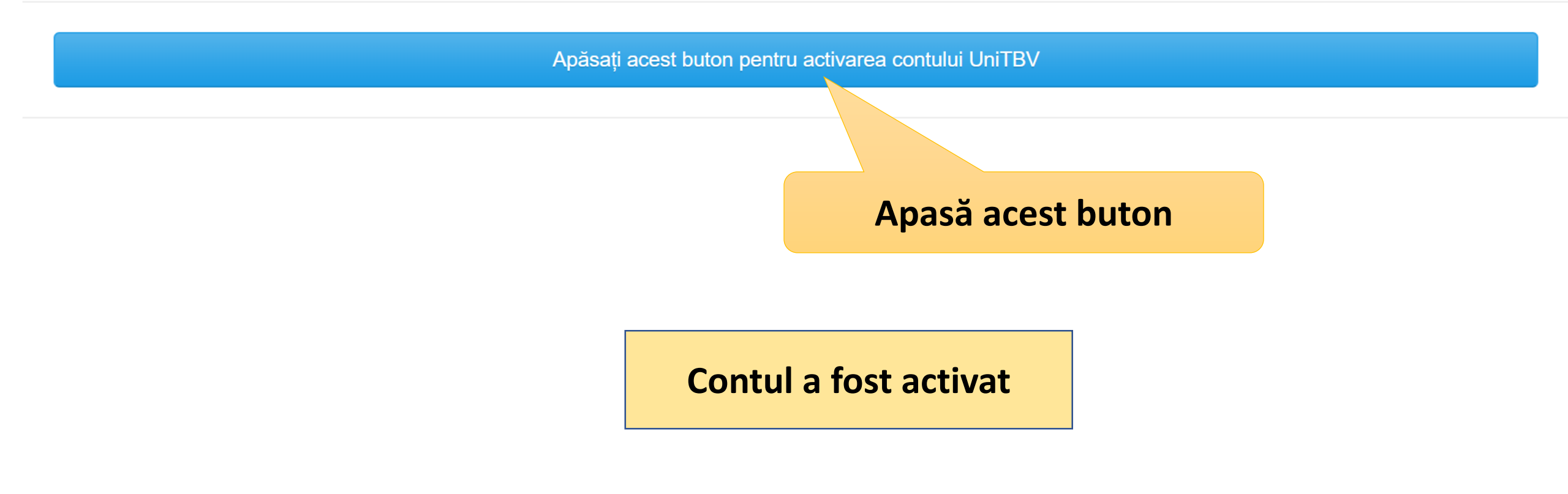

## **ADMITERE 2021**

### Universitatea Transilvania din Braşov

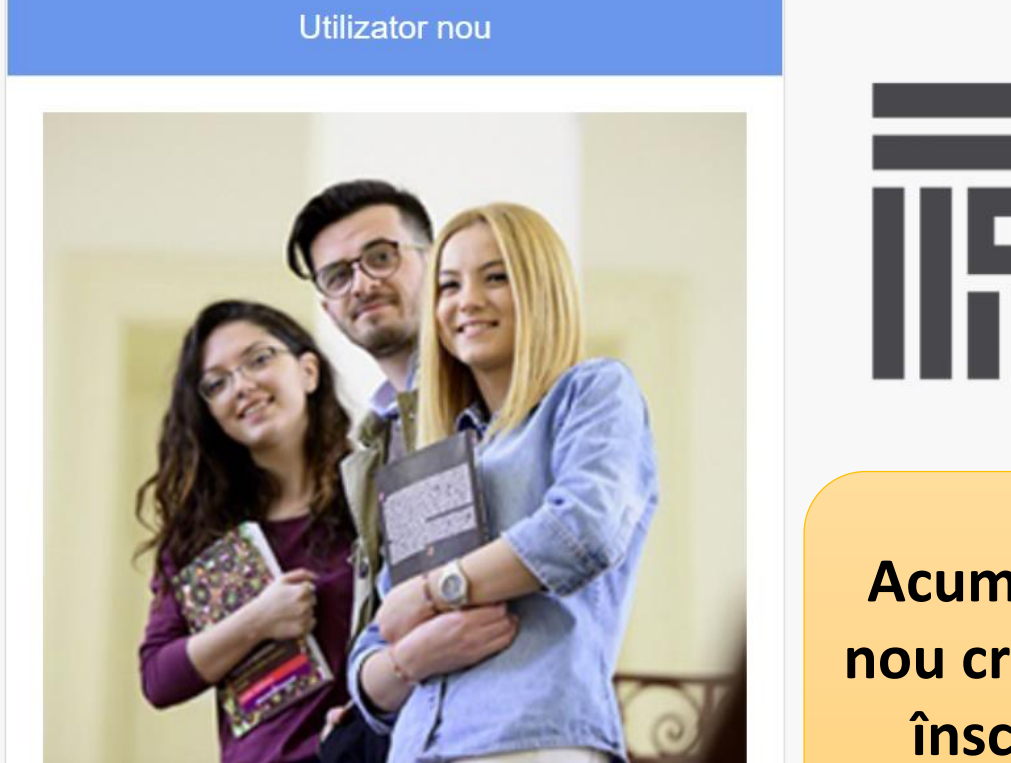

Creează cont

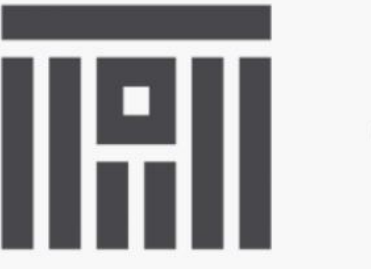

Universitatea Transilvania din Brașov

Acum poți intra în contul nou creat pentru a efectua înscrierea la facultate Utilizator existent

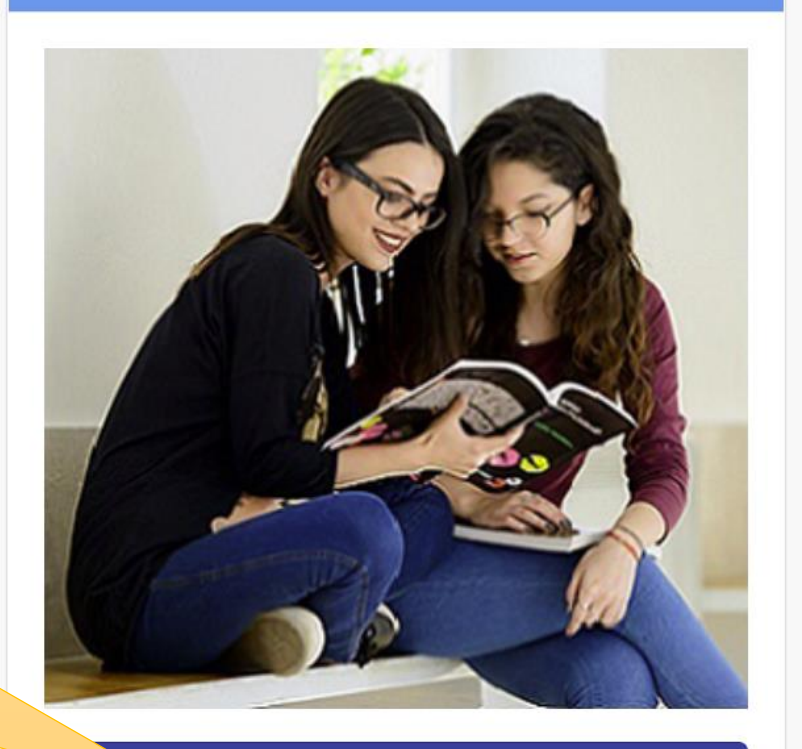

Intră în cont

## Accesare cont

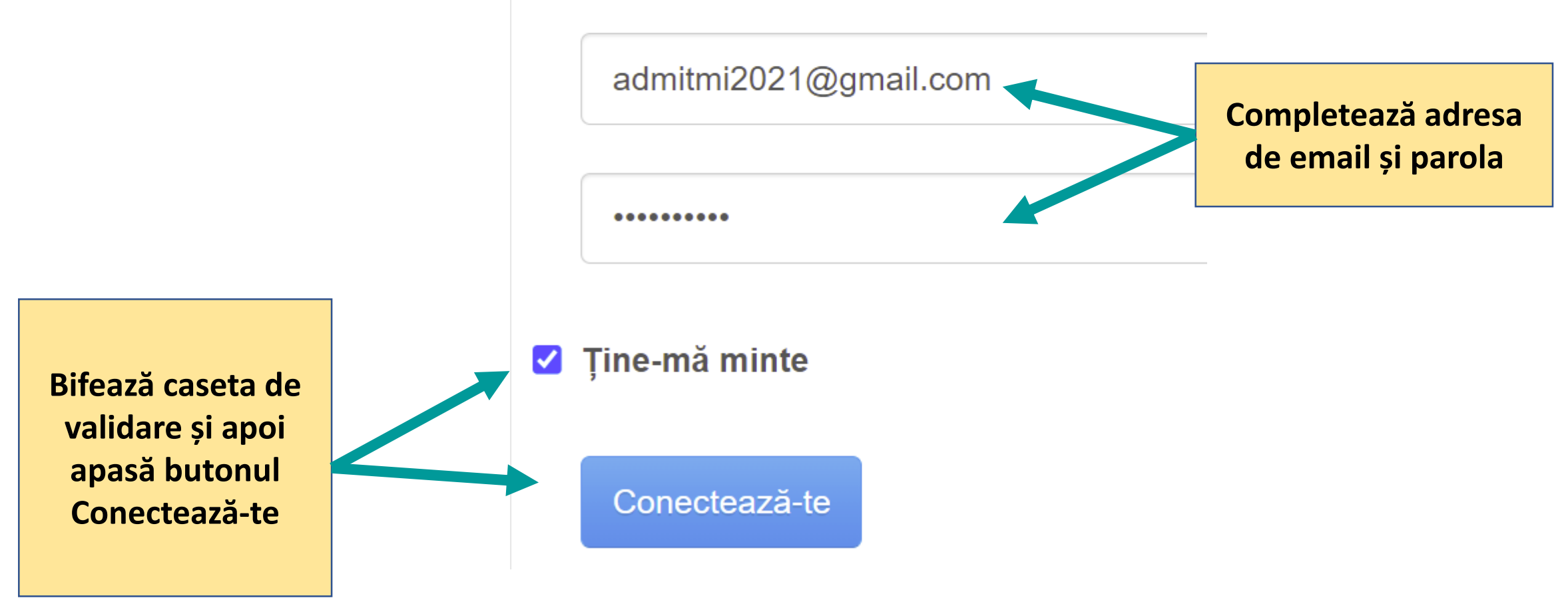

## Mai întâi vei completa datele personale în secțiunea <mark>Contul meu</mark>. Pentru efectuarea acestei operații vei urma mai mulți pași.

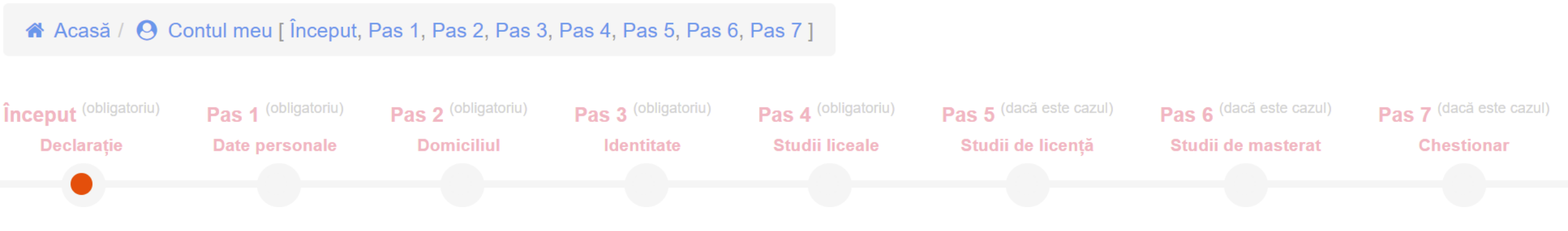

## Mai întâi se va completa o <mark>Declarație de consimțământ privind prelucrarea datelor personale</mark>

Candidații trebuie să citească cu atenție declarația și apoi să o completeze.

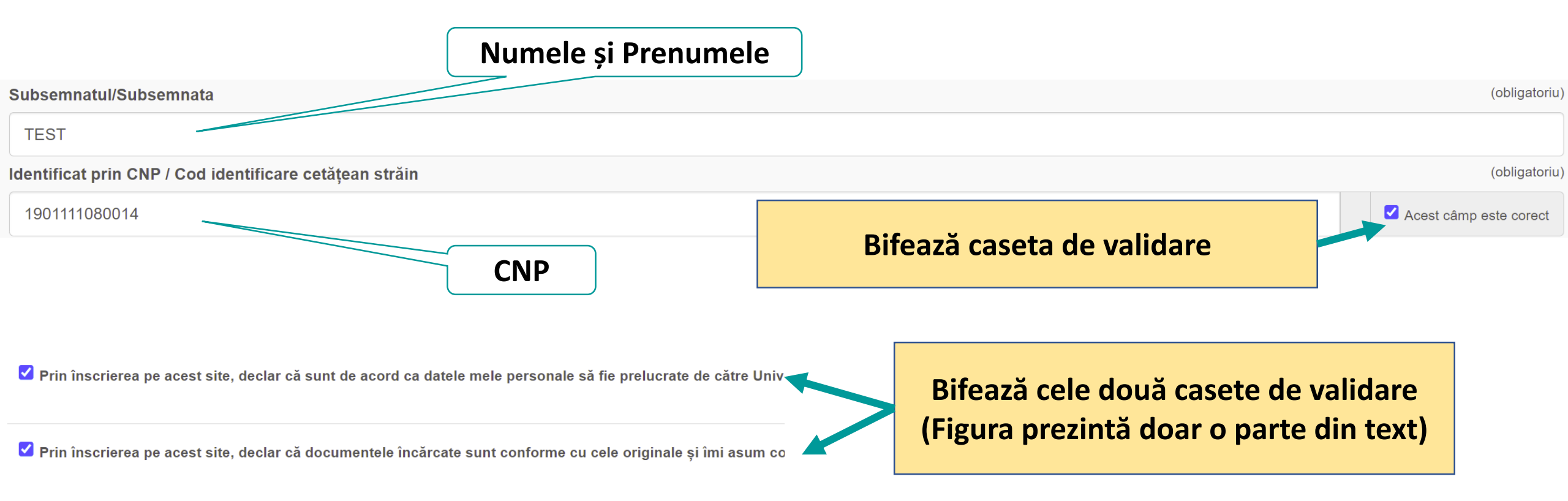

În cazul în care sunteți de acord să vă apară pe documentele publice ale admiterii dvs, în caz contrar vă rugam să completați o cerere de pseudonimizare, pe care pute

DA - sunt de acord

 $\odot$  NU sunt de acord

Bifează DA sau NU (Figura prezintă doar o parte din text) În cazul când bifezi NU, trebuie să completezi o cerere de pseudonimizare, pe care o vei scana și o vei încărca în aplicație. Dacă bifezi NU, numele tău nu va apărea în listele de admitere și te vei regăsi prin numărul de înregistrare al înscrierii tale.

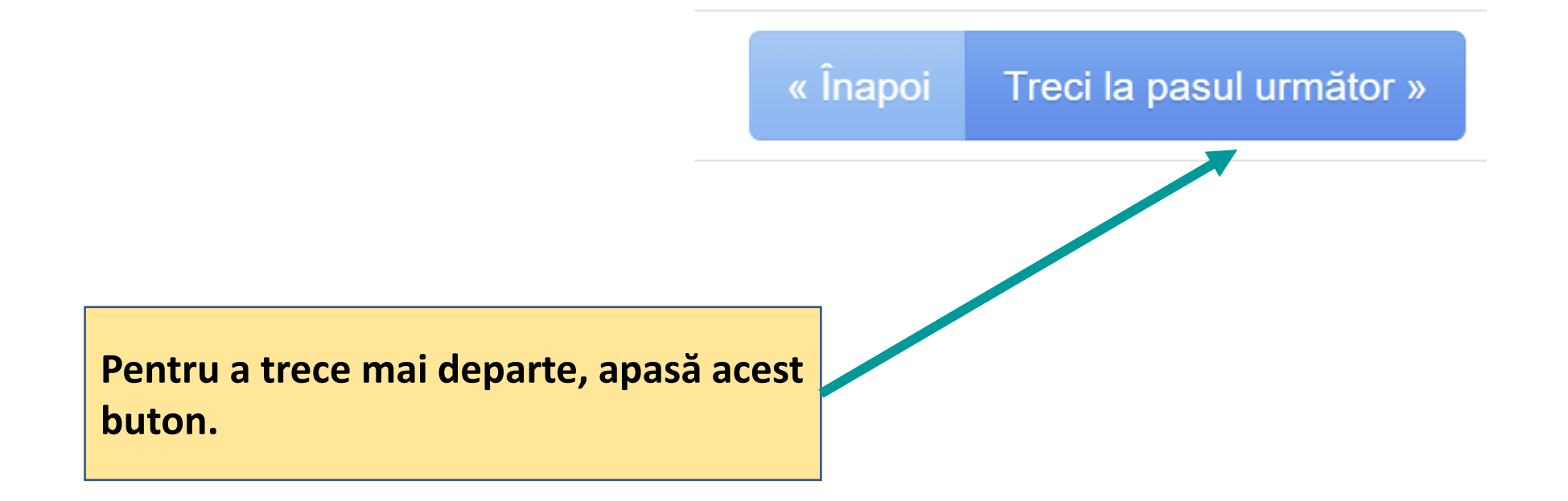

#### Pas 1: Date personale

| Numele            | Completează cu atenție aceste date !                                                      |           |
|-------------------|-------------------------------------------------------------------------------------------|-----------|
| TEST              | Datele trebuie să fie cele din certificatul de                                            | naștere ! |
| Inițiala tatălui  | Duno nunct dună initiala tatălui                                                          |           |
| l.                | Singura inițială din două litere: GH. (GHEORGHE)<br>Restul inițialelor: o singură literă. |           |
| Prenumele         |                                                                                           |           |
| CONSTANTIN        |                                                                                           |           |
| Prenumele tatălui |                                                                                           |           |
| ION               |                                                                                           |           |
| Prenumele mamei   |                                                                                           |           |
| ELENA             |                                                                                           |           |

#### Data nașterii

1990-11-11

Sexul

Masculin

#### Locul nașterii

Ţara

România

Județul

Braşov

Localitatea

BRAŞOV (MUNICIPIUL BRAŞOV)

Atenție ! Dacă localitatea unde te-ai născut diferă de localitatea de domiciliu, aici se completează localitatea unde te-ai născut, nu localitatea de domiciliu (vezi în certificatul de naștere!).

#### Numele de familie actual

#### NUMELE DE FAMILIE ACTUAL (COMPLETAȚI NUMAI DACĂ DIFERĂ DE NUMELE DE LA NAȘTERE)

|                       | Atentie ! Trebuie completat NUMAI dacă diferă de numele din |
|-----------------------|-------------------------------------------------------------|
| Coordonate de contact | certificatul de naștere.<br>Altfel se lasă NECOMPLETAT      |
| Email                 | Alter, se lasa Necolul LEIA                                 |

admitmi2021@gmail.com

# Telefon mobil Te rog să completezi aici un număr de telefon la care poți fi contactat 0771111111 ORICÂND pentru orice problemă referitoare la admitere.

#### Telefon fix

Numărul de Telefon (dacă este cazul)

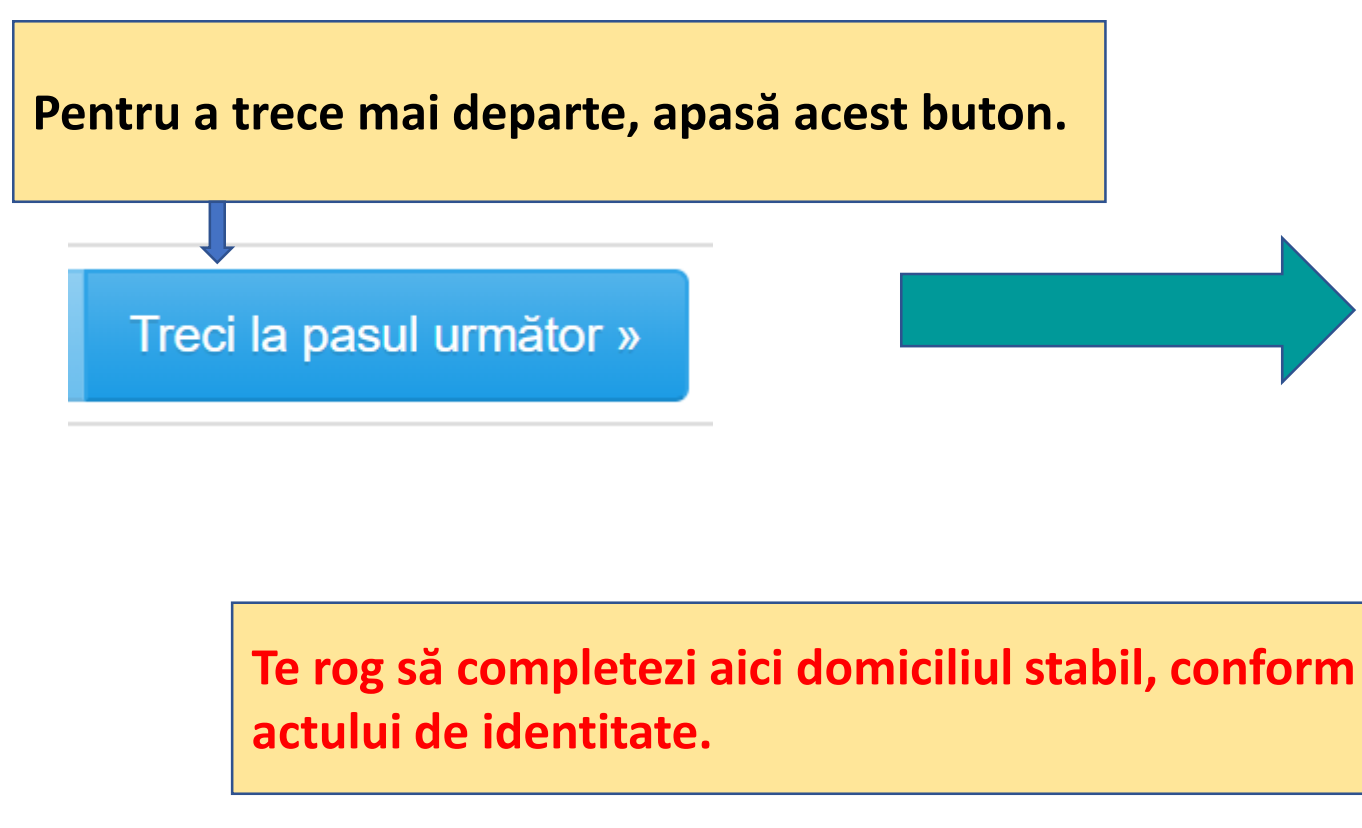

#### Pas 2: Domiciliul

| <b>Strada</b><br>Strada Panseluțelor |
|--------------------------------------|
| Numărul<br>123                       |
| Blocul<br>456                        |
| Scara<br>A                           |
| Apartamentul                         |

#### Ţara

România

#### Județul

Braşov

#### Localitatea

Codul Poștal

Codul Poștal

#### Pentru a trece mai departe, apasă acest buton.

#### Treci la pasul următor »

#### Pas 3: Identitate

Tipul actului

Carte de identitate

Seria

BV

Numărul

123456

Emis de

SPCLEP BRAŞOV

Emis la data

2018-07-06

#### Valabil până la data

2032-07-05

CNP / Cod identificare cetățean străin

1901111080014

Cetățenia

Română

Sunt cetățean român cu domiciliul stabil în

Altă cetățenie

Etnia

român

| Starea civilă          | (obligatoriu                                   |
|------------------------|------------------------------------------------|
| Necăsătorit(ă)         | $\sim$                                         |
|                        |                                                |
| Stare socială specială | (obligatoriu                                   |
| Nu e cazul             | $\sim$                                         |
|                        |                                                |
|                        |                                                |
|                        | « Înapoi Treci la pasul următor »              |
|                        |                                                |
|                        | Pentru a trece mai departe, apasă acest buton. |

Tipul diplomei de bacalaureat / absolvire

Diplomă de bacalaureat sau adeverință

O Diplomă echivalentă pentru candidatul care a absolvit studii anterioare în străinatate

#### Informații despre emiterea diplomei de bacalaureat / absolvire

| Anul emiterii | diplomei de bacalaureat / abso | lvire                                                                                   |
|---------------|--------------------------------|-----------------------------------------------------------------------------------------|
| 2011          | Selectează anul din listă.     |                                                                                         |
|               |                                |                                                                                         |
| Seria diplome | ei (sau adeverinței)           | Completează toate literele seriei (În unele                                             |
| A             |                                | cazuri, după litera cu font mai mare, mai este<br>o literă completată cu font mai mic). |

Numărul diplomei (sau adeverinței)

123

Țara în care a fost emisă diploma de bacalaureat / absolvire

România

Județul în care a fost emisă diploma de bacalaureat / absolvire

Braşov

Localitatea în care a fost emisă diploma de bacalaureat / absolvire

BRAŞOV (MUNICIPIUL BRAŞOV)

Liceul emitent (din România începând cu anul 2010 sau din străinătate)

COLEGIUL DE ȘTIINȚE 'GRIGORE ANTIPA' BRAȘOV

| nul absolvirii   |                                 |
|------------------|---------------------------------|
| 2020             |                                 |
| ıra              |                                 |
| România          |                                 |
| ıdețul           |                                 |
| Braşov           |                                 |
| ocalitatea       |                                 |
| BRAŞOV (MUI      | NICIPIUL BRAŞOV)                |
| ceul absolvit (î | incepând cu anul 2010)          |
| COLEGIUL DE      | STIINTE 'GRIGORE ANTIPA' BRASOV |

| Profilul / Domeniul / Specializarea       |                                                | (obligatoriu) |
|-------------------------------------------|------------------------------------------------|---------------|
| Matematica-Informatica / Real / Teoretică |                                                | ~             |
|                                           |                                                |               |
| Durata studiilor - liceu (ani)            |                                                | (obligatoriu) |
| 4                                         |                                                |               |
|                                           |                                                |               |
| Forma de învățământ                       |                                                | (obligatoriu) |
| Zi                                        |                                                | ~             |
|                                           | Pentru a trece mai departe, apasă acest buton. |               |
|                                           |                                                |               |
|                                           |                                                |               |
|                                           | « Înapoi Treci la pas                          | sul următor » |

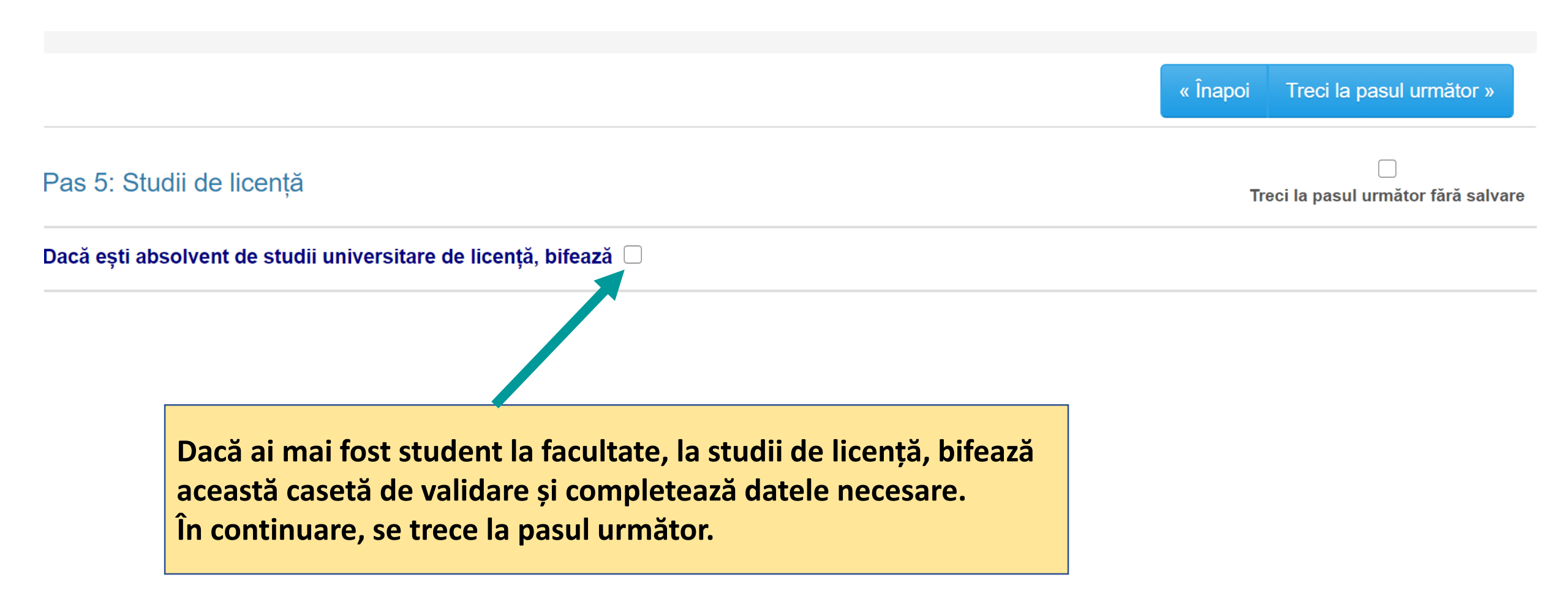

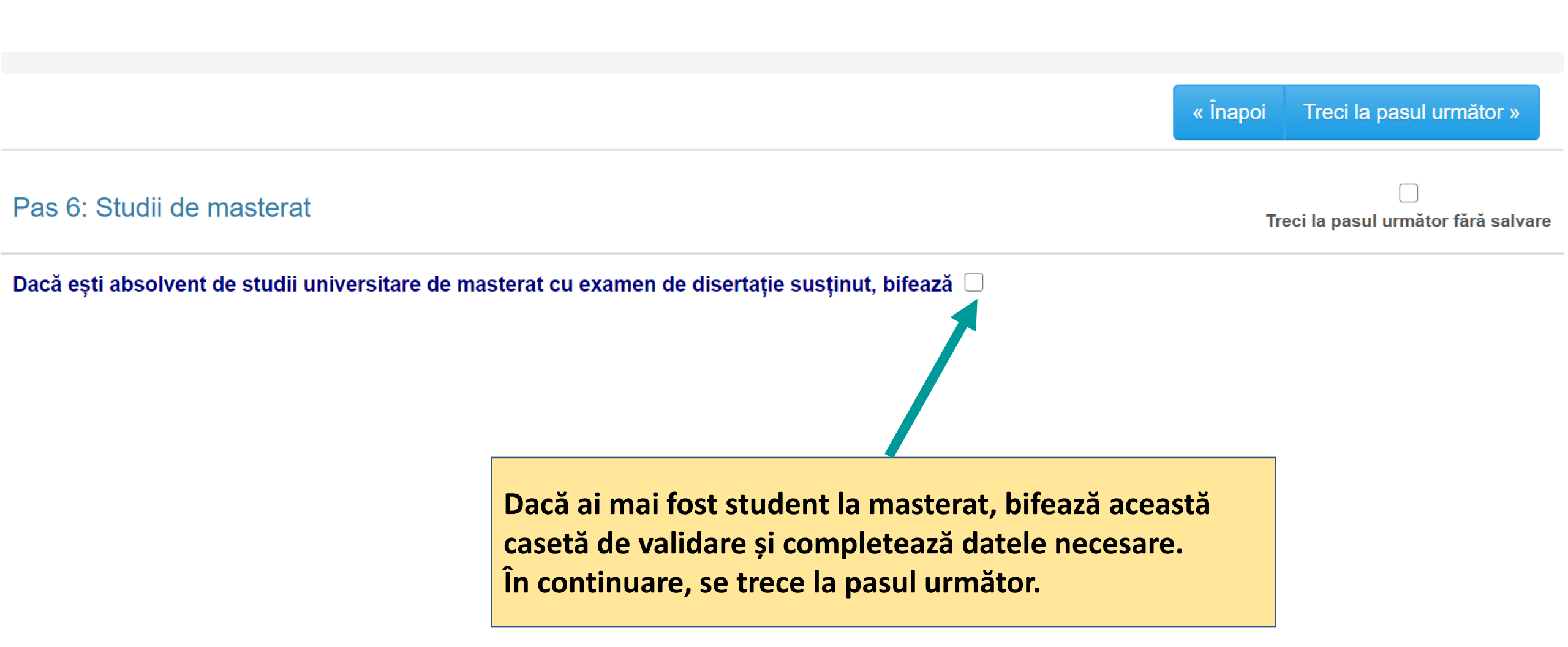

#### Pas 7: Chestionar

În continuare, te rugăm să răspunzi la câteva întrebări despre decizia ta de a te înscrie la Universitatea Transilvania din Brașov. Participarea nu este obligatorie dar ne am bucura foarte mult dacă ai răspunde pentru că în acest fel ne ajuți să îmbunătățim procesul de admitere la universitatea noastră și să răspundem mai bine, în viitor nevoilor candidaților. Răspunsurile tale sunt confidențiale iar decizia de a participa la acest sondaj nu va influența în niciun fel rezultatele tale la concursul de admitere la UNITBV. Îți mulțumim mult pentru ajutor!

> Dacă dorești, completează chestionarul și treci la pasul următor. Te asigurăm că răspunsurile tale ne vor ajuta să îmbunătățim procesul de înscriere pentru admiterea online.

#### Apasă butonul Treci la pasul următor.

În acest moment, datele tale personale din secțiunea Contul meu sunt înregistrate în aplicație.

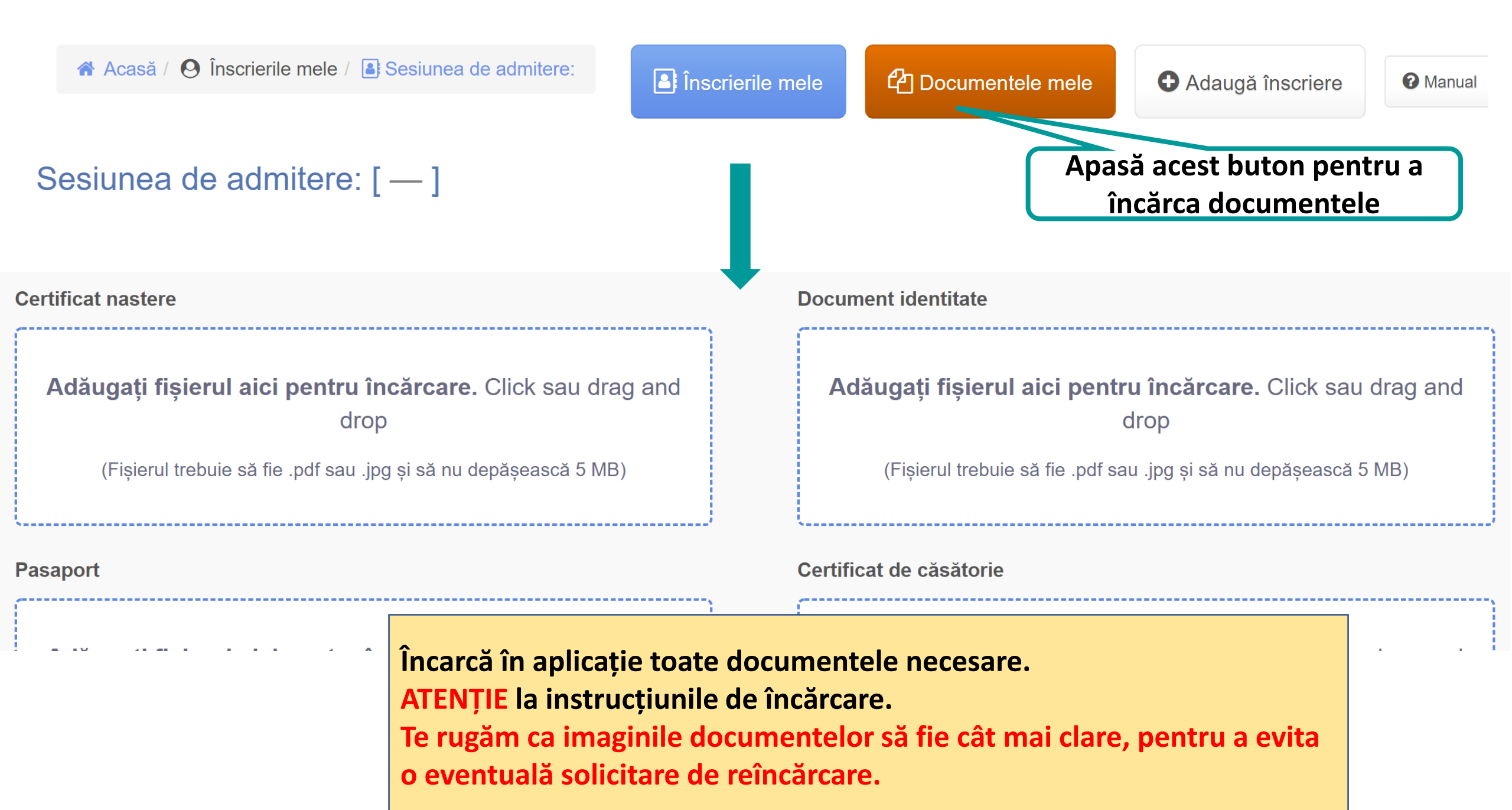

- Întoarce-te la pagina precedentă.
- În continuare vei putea adăuga înscrierile dorite, la facultățile din universitate.

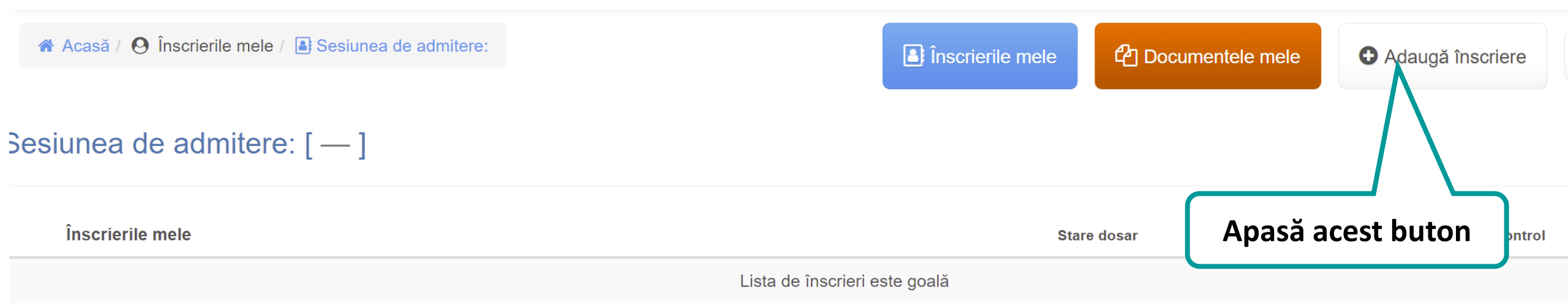

## Formular de înscriere

#### Candidez pe locuri speciale pentru

| Nu este cazul                     | Selectează opțiunea potrivită pentru tine.                                                    |
|-----------------------------------|-----------------------------------------------------------------------------------------------|
| ◯ Candidați din Uniunea Europeană | Dacă nu ești în niciuna dintre categoriile<br>speciale mentionate, atunci lasă optiunea Nu    |
| ○ Rromi                           | este cazul.                                                                                   |
| ○ Olimpici                        | ATENȚIE: pentru unele categorii există locuri special alocate și vei concura doar pe acestea! |

O Mediu rural

O Români de pretutindeni - locuri cu bursă

O Români de pretutindeni - locuri cu taxă

Selectează din listă Facultatea de Inginerie Tehnologică și Facultatea de Inginerie Tehnologica si Management Industrial **Management Industrial.** Ciclu Selectează din listă: Licență sau Masterat. Licenta Exemplul prezentat este pentru ciclul de Licență. Pentru ciclul de Masterat se procedează asemănător. Forma de învățământ Selectează din listă: Cu Frecvență (ZI) sau Învățământ la Cu frecventa (Zi) distanță (ID). Exemplul prezentat este pentru Cu Frecvență (ZI). Pentru cealaltă opțiune se procedează asemănător.

 Program de studii / Grup de programe de studii
 Selectează din listă<br/>această opțiune.

 Toate programele de licenta cu frecventa (IT) (Cu frecventa (Zi)) (Licenta)
 Selectează din listă<br/>această opțiune.

 La aceaste programe de studii optiunea este prioritara la repartizarea candidatilor.
 Citește acestă precizare și asigură-te că ai<br/>înțeles modul de repartizare a candidaților.<br/>Pe site-ul facultății există precizări în acest sens.

#### Programe de studii

Mutați opțiunile de mai jos cu drag & drop din partea stângă în chenarul din dreapta, în ordinea preferințelor.

#### Opțiuni DISPONIBILE:

| <b>⊕</b> 1 | Tehnologia constructiilor de masini (Taxa) |
|------------|--------------------------------------------|
| <b>\$</b>  | Sisteme de productie digitale (Taxa)       |
| <b>⊕</b> I | ngineria si managementul calitatii (Taxa)  |
| <b></b>    | nginerie economica industriala (Taxa)      |
| <b>⊕</b> I | ngineria si managementul afacerilor (Taxa) |

Alege din lista din parte stângă OPȚIUNILE DORITE, ÎN ORDINEA PREFERINȚEI, și mută-le în lista din partea dreaptă, cu drag&drop. Pentru a-ți crește șansele de admitere, alege cât mai multe opțiuni. Adu-ți aminte de faptul că opțiunea este prioritară la repartizare și astfel prima opțiune din lista ta este foarte importantă.

Opțiuni SELECTATE - în ordinea preferințelor:

| 1. | Constructii aerospatiale (Bugetat)             |
|----|------------------------------------------------|
| 2. | Tehnologia constructiilor de masini (Bugetat)  |
| 3. | Sisteme de productie digitale (Bugetat)        |
| 4. | Ingineria si managementul calitatii (Bugetat)  |
| 5. | Inginerie economica industriala (Bugetat)      |
| 6. | Ingineria si managementul afacerilor (Bugetat) |
|    |                                                |

Constructii aerospatiale (Taxa)

#### Note și probe selectate

| 1                                                                                     | Medie bacalaureat           | ۲ | 9  |                                                                                   |
|---------------------------------------------------------------------------------------|-----------------------------|---|----|-----------------------------------------------------------------------------------|
| 2                                                                                     | Nota 1                      | ۲ | 10 | Criterii de departajare în                                                        |
| 3                                                                                     | Nota 2                      | ۲ | 9  | caz de medii egale.<br>Introdu 3 note de la probe<br>scrise de la Bacalaureat, în |
| 4                                                                                     | Nota 3                      | ۲ | 8  | ordine descrescătoare.                                                            |
| 5                                                                                     | Nota Matematica Bacalaureat | ۲ | 9  |                                                                                   |
| !!! ATENȚIE LA COMPLETAREA NOTELOR. VERIFICĂ<br>CORECTITUDINEA INTRODUCERII ACESTORA. |                             |   |    |                                                                                   |

#### Limbi străine de studiat, în ordinea preferințelor

Ordonați limbile străine de studiat cu drag & drop în ordinea preferințelor. Selectați nivelul dorit pentru fiecare limbă străină.

| 1. | <b></b> | Engleza  | ○ Începător | Avansat                     |
|----|---------|----------|-------------|-----------------------------|
| 2. | <b></b> | Germana  | Începător   | Avansat                     |
| 3. | <b></b> | Franceza | Începător   | ⊖ Avansat                   |
| 4. | <b></b> | Spaniola | Începător   | <ul> <li>Avansat</li> </ul> |

În funcție de ordinea pe care o alegi, vei fi repartizat la studiul limbii străine în anii I și II.

#### Autenticitatea diplomei de bacalaureat sau echivalente

(Diplomă de bacalaureat / diplomă echivalentă pentru candidatul care a absolvit studii anterioare în străinătate)

| ○ Original                                                |                          |  |  |  |
|-----------------------------------------------------------|--------------------------|--|--|--|
| Copie legalizată                                          |                          |  |  |  |
| ◯ Adeverință, în original                                 |                          |  |  |  |
| O Adeverință, în copie legalizată                         |                          |  |  |  |
| Autenticitatea diplomei de studii universitare anterioare |                          |  |  |  |
| Nu e cazul                                                |                          |  |  |  |
| ◯ Original                                                | Numai pentru absolvenții |  |  |  |
| ◯ Copie legalizată                                        | de facultate/masterat!   |  |  |  |
| ◯ Adeverință, în original                                 |                          |  |  |  |
| ◯ Adeverință, în copie legalizată                         |                          |  |  |  |

În prezent sunt / am fost student (fără să finalizez studiile), ciclul Licenta

În prezent sunt absolvent de învațământ superior, ciclul Licenta

În cazul când se bifează una din aceste două opțiuni, aplicația va afișa un câmp suplimentar pentru completarea numărului de ani bugetați.

#### Taxa de înscriere

• Am plătit prin transfer bancar / mandat poştal / ordin de plată Va trebui să încarci dovada scanată în aplicație, după Doresc să achit online taxa de înscriere, cu cardul (în pagina următoare) ce se apasă butonul DA de la sfârșitul contractului, iar Sunt scutit (necesită prezentarea unui document doveditor) apoi se apasă OK (Cazul 1) Număr chitanță / Ordin de plată / Mandat poștal: 12 2020-07-05 Data: Este afișat doar dacă s-a bifat prima opțiune.

Dacă se bifează opțiunea a doua, plata se va face direct în aplicație după ce se apasă butonul DA de la sfârșitul contractului, iar apoi se apasă OK (Cazul 2) Candidat care se încadrează în categoria persoanelor cu dizabilități

Solicit cazare în cămin pe perioada studiilor

Programul de formare DPPD îți va permite să ocupi un post de cadru didactic după terminarea ciclului de licență.

Dacă voi fi declarat admis, doresc să urmez și Programul de formare psihopedagogică al Departamentului de Pregătire a Personalului Didactic, conform OM 3850/2017, pentru a obține certificatul de absolvire nivelul I, care permite exercitarea profesiei didactice la nivel gimnazial. Detalii privind programul de formare psihopedagogică se găsesc la adresa: https://didactic.unitbv.ro/departamentul-pentru-pregatirea-personalului-didactic

| NU                                                                                                    |                                    |            |  |  |
|----------------------------------------------------------------------------------------------------|------------------------------------|------------|--|--|
| ODA                                                                                                    |                                    |            |  |  |
|                                                                                                    | Bifează pentru a trece mai departe |            |  |  |
| Subsemnatul declar, conform Regulamentului GDPR nr.2016/679, că sunt de acord cu prelucrarea datelor mele cu caracter personal în cadrul Sistemul Informatic Integrat al Învățământului din România - art. 12 alin. 2 din OMENCS nr. 3107/2016 |                                    |            |  |  |
|                                                                                                    | Apasă pentru a salva înscriere     | a          |  |  |
| 🖹 SALVEAZĂ                                                                                                    |                                    | C Anulează |  |  |

Îți multumim pentru completarea informațiilor!

#### În perioada următoare, până cel mai târziu în 17 iulie 2021 ora 13, vei fi notificat prin email în legătură cu validarea înscrierii tale la concurs.

Dacă ai optat pentru un program de studii la care admiterea se face pe baza dosarului, vei putea verifica listele cu candidații admiși pe site-ul facultății la care te-ai înscris, conform calendarului afișat pe site.

După afisarea rezultatelor, verifică cu atenție datele limită pentru confirmarea locului obținut prin concurs! Pentru locul finanțat de la buget este necesar să aduci la sediul facultății diploma de bacalaureat în original! Pentru confirmarea locului cu taxă este necesară plata primei transe a taxei de scolarizare care se poate face în una dintre următoarele două variante:

- a. on-line în aplicația de admitere (variantă recomandată);
- b. prin transfer bancar cu obligația încărcării dovezii plății în aplicația de admitere. Verificarea conformității plății va fi efectuată de Direcția Financiar-Contabilitate a Universității. În cazul în care plata este neconformă sau candidatul achită taxa prin transfer bancar dar nu încarcă dovada plății până la data și ora specificate în contract, va fi declarat RESPINS.

După expirarea acestor termene, nu mai sunt posibile confirmări de loc, nicio cerere nu va mai fi luată în considerare.

Fisa de verificare a înscrierii

Poți vedea fișa de înscriere aici

→ ATENŢIE, înscrierea ta nu este finalizată!!! Apasă aici pentru paşii următori

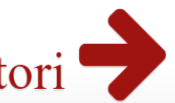

apasă acest buton și pe ecran va fi afișat contractul Având în vedere informarea din platforma de înscriere, prin acceptarea prezentei declarații de consimțământ prin semnătura de mai jos, subsemnatul/ subsemnata TEST I. CONSTANTIN identificat prin CNP 1901111080014 confirm faptul că am fost informat că datele proprii cu caracter personal urmează să fie stocate, prelucrate și utilizate în condițiile Legii educației naționale nr.1/2011, și că sunt de acord ca aceste Date cu caracter personal (inclusiv CNP), astfel cum au fost încărcate personal de subsemnatul/subsemnata în sistemul informatic privind admiterea la Universitatea Transilvania din Brașov să fie prelucrate și utilizate astfel cum a fost specificat atât pe durata de desfășurare a concursului de admitere, cât și ulterior, conform precizărilor anterioare.

3

Data

07.07.2021

SEMNĂTURA CANDIDATULUI

La sfârșitul contractului există cele două butoane. Trebuie să apeși DA pentru a trimite cererea ta de înscriere spre validare către comisia de admitere

Acord contract

DA

X NU

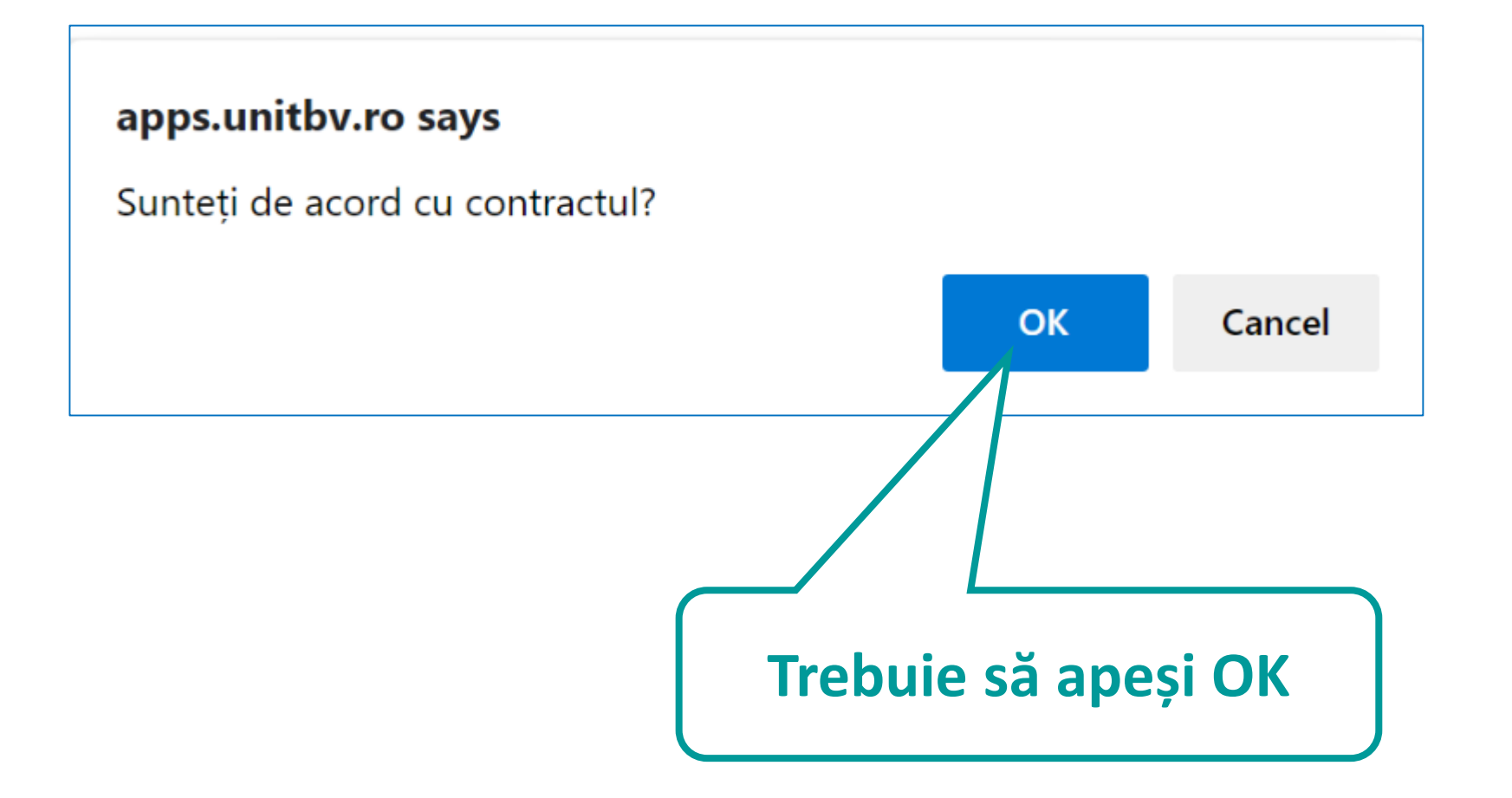

Pentru FINALIZAREA FIECĂREI ÎNSCRIERI și TRIMITEREA ei spre procesare trebuie:

- 1. să vizualizați contractul aferent Înscrierii la facultatea respectivă (click pe butonul Vizualizare contract)
- 2. să acceptați termenii contractului selectând butonul DA de la finalul acestuia
- 3. să apăsați pe butonul "Trimite dosar spre procesare" care apare dacă taxa de înscriere este achitată (online sau ați încărcat dovada plății/ scutirii de taxă

Dacă vrei să te înscrii la încă o facultate, accesează din nou pagina Adaugă înscriere

Aveți 1 înscrieri netrimise spre procesare.

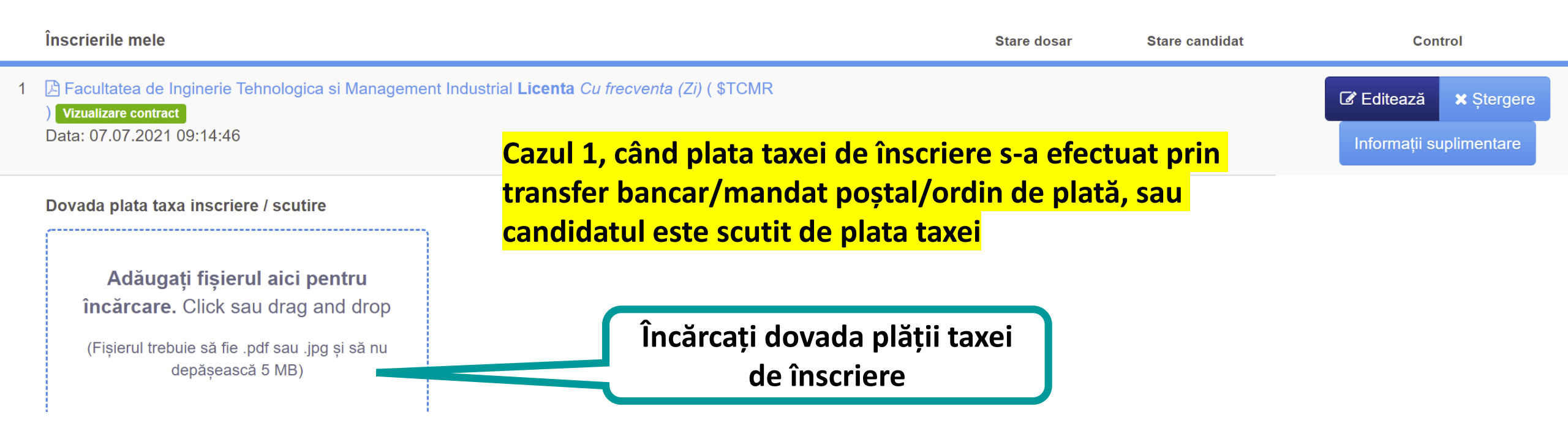

#### Înscrierile mele

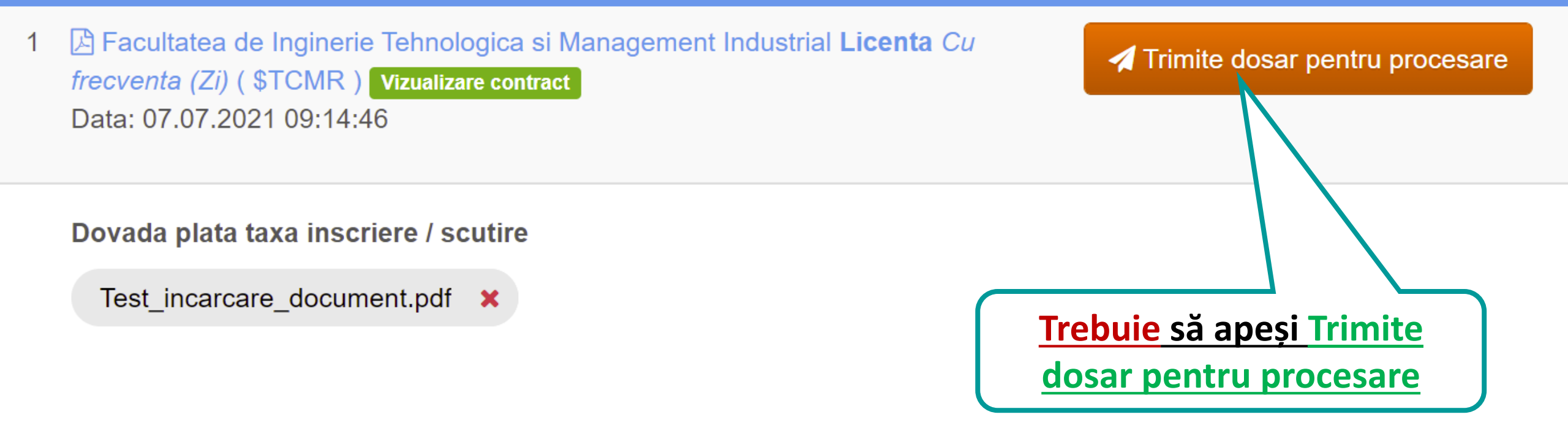

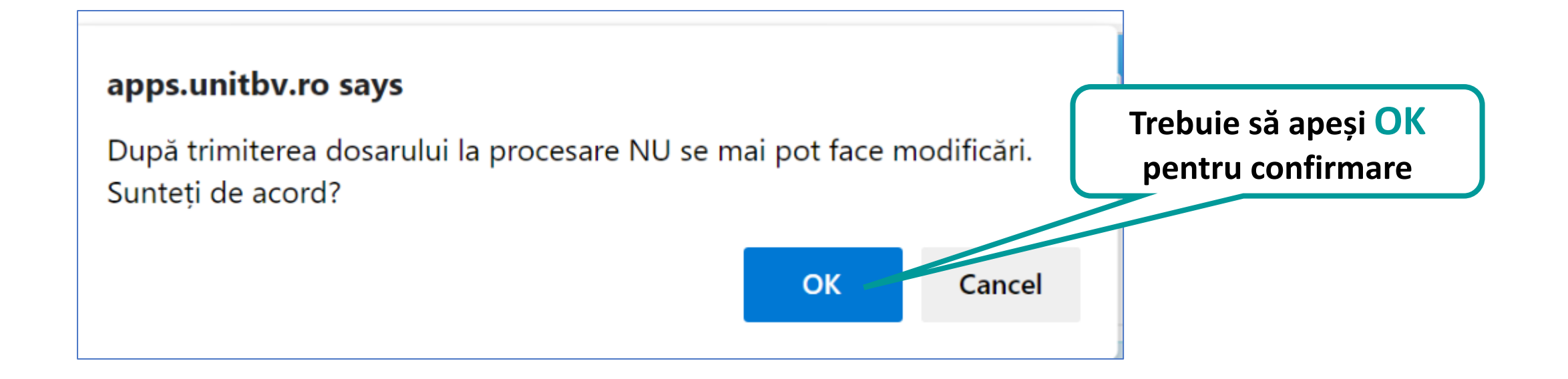

Poți vedea starea dosarului tău în orice moment. Dacă există vreo problemă cu documentele încărcate de tine, vei fi contactat de comisia de admitere și atunci va trebui să corectezi problema.

După ce dosarul tău a fost acceptat, starea acestuia va fi: dosar validat.

| Înscrierile mele                                                                                                    | Stare dosar                            | Stare candidat | Control                 |
|----------------------------------------------------------------------------------------------------|----------------------------------------|----------------|-------------------------|
| <ul> <li>1 E Facultatea de Inginerie Tehnologica si Management Industrial Licenta Cu frecventa (Zi) ( \$TCMR</li> <li>) Vizualizare contract</li> <li>Data: 07.07.2021 09:14:46</li> </ul> | dosar in procesare<br>07.07.2021 12:45 |                | Informații suplimentare |

Pentru orice problemă în legătură cu înscrierea ta, te rugăm să ne contactezi la telefon 0268.414690 sau prin email la <mark>f-itmi@unitbv.ro</mark>. În perioada validării înscrierilor, 12...17 iulie, vom fi prezenți pentru a te ajuta!

#### Cazul 2: Plata online a taxei de înscriere

|   | Înscrierile mele                                                                                                    | Stare dosar                            | Stare candidat                     | Con           | itrol       |
|---|----------------------------------------------------------------------------------------------------|----------------------------------------|------------------------------------|---------------|-------------|
| 1 | Facultatea de Inginerie Tehnologica si Management Industrial Licenta Invatamant la distanta (ID)<br>( \$IEID ) Vizualizare contract<br>Data: 07.07.2021 09:58:35 |                                        |                                    | C Editează    | X Ştergere  |
|   | Achită online taxa de înscriere [200,00 lei]                                                                                                    |                                        |                                    | Informații st | uplimentare |
|   | Pentru plata taxei de înscriere,<br>achitarea online va fi afișat b                                                                                              | se apasă ace<br>outonul <u>Trimi</u> t | st buton iar du<br>te dosar pentru | pă            |             |
|   | procesare, care<br>În caseta de dialog care va                                                                                                    | trebuie apăsa<br>1 fi afișată se 1     | <u>at.</u><br>va apăsa OK.         |               |             |

În perioada înscrierilor, trebuie să verifici adresa de email cu care ai realizat înscrierea. Vei primi mai multe mesaje de la Comisia de Admitere.

Dacă sunt probleme legate de dosar (documente scanate incorect, documente lipsă, opțiuni bugetate în cazul unor candidați care nu aveau dreptul decât la opțiuni cu taxă, etc.) dosarul va fi invalidat și vei primi un email de la Comisia de Admitere cu problemele care trebuie remediate.

În acest caz, trebuie să intri în contul de admitere și să remediezi URGENT problemele, astfel încât Comisia de Admitere să poată valida dosarul.

Tot pe adresa de email vei primi mesaje referitoare la rezultatul admiterii, confirmarea locului (prin aducerea la facultate a actelor de studii în original, plata taxei de școlarizare în cazul candidaților care au fost admiși pe locurile cu taxă), încărcarea contractului de școlarizare în aplicație etc.

## Succes!

## Te așteptăm cu drag să devii student al Facultății ITMI!